# Esempio di configurazione di un trunk tra uno switch Catalyst serie 2948G-L3 e uno switch Catalyst serie 6500

### Sommario

Introduzione Prerequisiti Requisiti Componenti usati Convenzioni Premesse Configurazione Esempio di rete Configurazioni Verifica Catalyst 2948G-L3 show Comandi Catalyst 6500 show Commands Risoluzione dei problemi Riepilogo comandi Informazioni correlate

### **Introduzione**

In questo documento viene fornita una configurazione di esempio per un trunk IEEE 802.1Q tra uno switch Catalyst serie 6500 con software Catalyst OS (CatOS) e lo switch Catalyst 2948G-L3. Questo documento contiene una rete di esempio con Catalyst 2948G-L3 come switch core e Catalyst 6500 come switch del livello di accesso. Dopo una breve descrizione del meccanismo di trunking 802.1Q, viene descritta la configurazione sugli switch Catalyst 6500 e Catalyst 2948G-L3.

### **Prerequisiti**

### **Requisiti**

Nessun requisito specifico previsto per questo documento.

#### Componenti usati

Le informazioni fornite in questo documento si basano sulle seguenti versioni software e hardware:

- Router dello switch Catalyst 2948G-L3 con software Cisco IOS<sup>®</sup> versione 12.0(18)W5(22b)
- Switch Catalyst serie 6500 con software CatOS 8.5

#### **Convenzioni**

Fare riferimento a <u>Cisco Technical Tips Conventions per ulteriori informazioni sulle convenzioni</u> <u>dei documenti.</u>

### **Premesse**

Il trunking trasferisce il traffico da diverse VLAN su un collegamento point-to-point tra i due dispositivi. Due metodi di trunking sono il protocollo ISL (Inter-Switch Link), un protocollo proprietario di Cisco, o 802.1Q (uno standard IEEE). Questo documento tratta in modo specifico del trunking 802.1Q. Nell'esempio, le VLAN nello switch Catalyst 6500 vengono estese allo switch Catalyst 2948G-L3 tramite collegamenti trunk 802.1Q.

Catalyst 2948G-L3 è un router con Cisco IOS e tutte le interfacce sono interfacce di routing per impostazione predefinita. Per usare il concetto di VLAN sullo switch Catalyst 2948G-L3, è necessario usare i gruppi di bridge. Ogni gruppo di bridge è considerato una VLAN separata. Questi gruppi di bridge corrispondono al numero di VLAN dello switch connesso. Per supportare il routing tra VLAN sugli switch Catalyst 2948G-L3, le interfacce BVI (Bridge and Routing) e IRB (Integrated Routing and Bridging) sono configurate in modo da indirizzare gli IP tra VLAN diverse.

Catalyst 2948G-L3 non supporta diversi protocolli orientati al layer 2, ad esempio il protocollo VTP (Virtual Terminal Protocol), il protocollo DTP (Distributed Diagnostics and Service Network) e il protocollo PAgP (Port Aggregation Protocol). Il software Catalyst 2948G-L3 Cisco IOS versione 12.0(7)W5(15d) e precedenti non supporta il bridging sulle sottointerfacce 802.1Q.

Lo switch Catalyst 2948G-L3 ha raggiunto la fine del ciclo di vita (EoL). Per informazioni sui prodotti sostitutivi consigliati e su <u>switch Cisco Catalyst 2948G-L3 e 4908G-L3, fare riferimento</u> a <u>EoS /EoS</u>.

### **Configurazione**

Nell'esempio, lo switch Catalyst 2948G-L3 viene implementato come router inter-VLAN. Catalyst 6500 con CatOS e collegamento trunk 802.1Q per il collegamento allo switch Catalyst 2948G-L3. Catalyst 6500 è configurato come switch del layer di accesso con due VLAN, 20 e 30. Il routing tra queste due VLAN è fornito da Catalyst 2948G-L3. La configurazione del trunk 802.1Q tra Catalyst 6500 e Catalyst 2948G-L3 e la configurazione del routing tra VLAN sullo switch Catalyst 2948G-L3, sono descritte in questo documento.

In questa sezione vengono presentate le informazioni necessarie per configurare le funzionalità descritte più avanti nel documento.

Nota: per ulteriori informazioni sui comandi menzionati in questa sezione, usare lo <u>strumento di</u> ricerca dei comandi (solo utenti registrati).

#### Esempio di rete

Nel documento viene usata questa impostazione di rete:

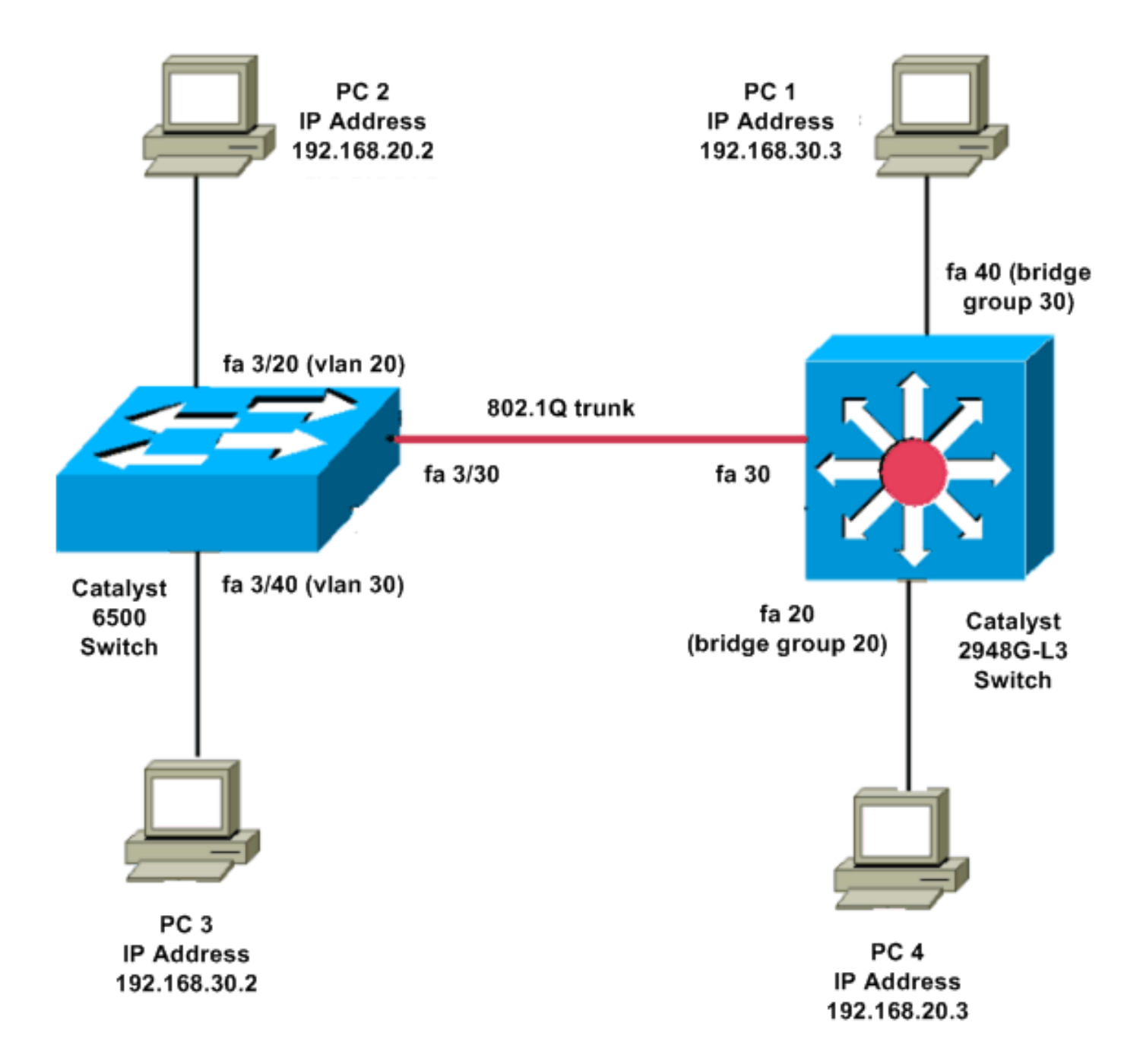

#### **Configurazioni**

Nel documento vengono usate queste configurazioni:

- <u>Catalyst 6500</u>
- <u>Catalyst 2948G-L3</u>

```
Current configuration:

!

version 8.1

!

hostname 6500

!

Catalyst 6500(enable)#

set vtp mode transparent
```

!--- In this example, the VTP mode is set to be transparent. !--- Set the VTP mode accordingly. This depends on your network. ! #module 3 : 48-port 10/100BaseTX Ethernet set vlan 20 3/20 set vlan 30 3/40 !--- The ports are assigned to the single VLAN and are !--- used as access ports. set trunk 3/30 nonegotiate dot1q !--- Port 3/30 is configured as dot1q trunk port and !--- the trunk mode is set to nonegotiate. !--- Trunk mode should be nonegotiate because 2948G-L3 does not support DTP. set port enable 3/20,3/30,3/40 !--- Use the set port enable command !--- to enable a port or a range of ports. !--- Output is suppressed. Catalyst 2948G-L3 Current configuration: version 12.0 hostname 2948G-L3 ! interface FastEthernet 20 no ip address no ip directed-broadcast bridge-group 20 !--- The bridge-group 20 command adds the !--- Fast Ethernet 20 interface to bridge group 20. interface FastEthernet 40 no ip address no ip directed-broadcast bridge-group 30 !--- The bridge-group 30 command adds the !--- Fast Ethernet 40 interface to bridge group 30. ! interface Fast Ethernet 30 no ip address no ip redirects no ip directed-broadcast

int fast ethernet 30.1 encapsulation dot1q 30 bride-group 30 exit int fast ethernet 30.2 encapsulation dot1q 20 bridge-group 20 exit int fast ethernet 30.3 encapsultion dot1q 1 native bridge-group 1 exit !--- Fast Ethernet 30 acts as a trunk port that carries VLANs 30 and 20. !--- Subinterfaces that belong to the same VLAN (network or subnet) must !--- be configured to belong to the same bridge group. !--- VLAN 1 is the native VLAN by default. bridge irb !--- The bridge irb command enables IRB on !--- the router, which allows you to route traffic within the bridge groups. bridge 30 protocol ieee bridge 20 protocol ieee !--- Choose IEEE as the Spanning Tree Protocol (STP). bridge 30 route ip bridge 20 route ip !--- The bridge number route ip command allows you !--to route IP traffic between the BVI interface !--- and the other IP interfaces on the router. interface bvi 20 ip address 192.168.20.1 255.255.255.0 exit interface bvi 30 ip address 192.168.30.1 255.255.255.0 exit !--- Creates BVI interfaces for bridges 20 and 30. These interfaces act !--- as the gateway for VLANs 20 and 30. !--- Output is suppressed.

**Nota:** le quattro porte adiacenti sullo switch Catalyst 2948G-L3, ad esempio da f1 a f4 o da f45 a f48, su un'interfaccia 10/100 devono usare tutte lo stesso incapsulamento VLAN. L'incapsulamento VLAN è ISL o 802.1Q.

### **Verifica**

Per verificare che la configurazione funzioni correttamente, consultare questa sezione.

Lo <u>strumento Output Interpreter</u> (solo utenti <u>registrati</u>) (OIT) supporta alcuni comandi **show**. Usare l'OIT per visualizzare un'analisi dell'output del comando **show**.

#### Catalyst 2948G-L3 show Comandi

```
2948G-L3#show vlan
virtual LAN ID: 30 (IEEE 802.1Q Encapsulation)
  vLAN Trunk Interface: FastEthernet30.1
This is configured as native Vlan for the following interface(s) :
FastEthernet30
  Protocols Configured: Address: Received: Transmitted:
      Bridging Bridge Group 20
                                          1
                                                           0
Virtual LAN ID: 20 (IEEE 802.1Q Encapsulation)
  vLAN Trunk Interface: FastEthernet30.2
  Protocols Configured: Address:
                                        Received:
                                                       Transmitted:
                                        921
     Bridging Bridge Group 30
                                                                 0
2948G-L3#show bridge 20
Total of 300 station blocks, 298 free
Codes: P - permanent, S - self
Bridge Group 20:
   Address Action Interface
```

#### Catalyst 6500 show Commands

0009.11b9.1a75 forward Fa30.2

```
• show trunk: questo comando verifica la configurazione del trunk, come mostrato nell'output:
 Console> (enable) show trunk 3/30
 * - indicates vtp domain mismatch
 # - indicates dot1q-all-tagged enabled on the port
 $ - indicates non-default dot1q-ethertype value
               Encapsulation Status Native vlan
 Port Mode
        ----- -----
 _____
                                       _____
 3/30 nonegotiate dotlq
                             trunking
                                      1
 Port
       Vlans allowed on trunk
 _____
 3/30
       1-1005,1025-4094
```

Port Vlans allowed and active in management domain \_\_\_\_\_ 3/30 1,20,30 show vlan: questo comando visualizza le porte corrispondenti alle VLAN corrispondenti: Status IfIndex Mod/Ports, Vlans VLAN Name \_\_\_\_\_ - ----active 6 1/1-2 3/1-19,3/21-39,3/41-48 1 default active 71 3/20 active 69 3/40 20 VLAN0020 30 VLAN0030 1002 fddi-default active 7 1003 token-ring-default active 10 1004 fddinet-default active 8

### Risoluzione dei problemi

1005 trnet-default

Le informazioni contenute in questa sezione permettono di risolvere i problemi relativi alla configurazione.

Lo <u>strumento Output Interpreter</u> (solo utenti <u>registrati</u>) (OIT) supporta alcuni comandi **show**. Usare l'OIT per visualizzare un'analisi dell'output del comando **show**.

active 9

Nota: consultare le <u>informazioni importanti sui comandi di debug</u> prima di usare i comandi di debug.

PC2#ping 192.168.20.3

Type escape sequence to abort. Sending 5, 100-byte ICMP Echos to 192.168.20.3, timeout is 2 seconds: !!!!! Success rate is 100 percent (5/5), round-trip min/avg/max = 4/4/4 ms

#### PC1#ping 192.168.30.2

Type escape sequence to abort. Sending 5, 100-byte ICMP Echos to 192.168.30.2, timeout is 2 seconds: !!!!! Success rate is 100 percent (5/5), round-trip min/avg/max = 4/4/4 ms

PC1#ping 192.168.20.2

Type escape sequence to abort. Sending 5, 100-byte ICMP Echos to 192.168.20.2, timeout is 2 seconds: !!!!! Success rate is 100 percent (5/5), round-trip min/avg/max = 4/4/4 ms

#### **Riepilogo comandi**

- set interface
- impostare il trunk
- set vlan
- show interface
- show port
- show port capabilities

- mostra trunk
- show vtp domain

## Informazioni correlate

- Configurazione di EtherChannel e trunking 802.1Q con switch Catalyst 2948G-L3 e CatOS
- Trunking 802.1Q tra gli switch Catalyst con software CatOS e Cisco IOS
- <u>Configurazioni di esempio di Catalyst 2948G-L3</u>
- Switch Supporto dei prodotti
- Supporto della tecnologia di switching LAN
- Documentazione e supporto tecnico Cisco Systems